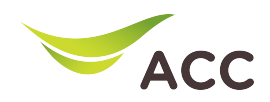

## การตั้งค่า Dynamic Domain Name Server (DDNS)

1. เปิด Browser (Chrome, Firefox, IE) พิมพ์ 192.168.100.1 ในช่อง Address แล้วกด Enter

2. ใส่ Username: root และ Password: ตรวจสอบด้านหลังอุปกรณ์ แล้วกด Log In

| ۲            | V163                                                  | × +               |        |   | $\sim$ | -               | ٥  | × |  |  |  |  |
|--------------|-------------------------------------------------------|-------------------|--------|---|--------|-----------------|----|---|--|--|--|--|
| $\leftarrow$ | $\rightarrow$ C $\textcircled{a}$                     | ○ 👌 192.168.100.1 |        | ☆ |        | $\odot$ $\odot$ | රු | = |  |  |  |  |
|              |                                                       | <b>V163</b>       |        |   |        |                 |    |   |  |  |  |  |
|              |                                                       |                   |        |   |        |                 |    |   |  |  |  |  |
|              |                                                       |                   |        |   |        |                 |    |   |  |  |  |  |
|              | Welcome to Huawei web page for network configuration. |                   |        |   |        |                 |    |   |  |  |  |  |
|              |                                                       |                   |        |   |        |                 |    |   |  |  |  |  |
|              |                                                       |                   |        |   |        |                 |    |   |  |  |  |  |
|              |                                                       |                   |        |   |        |                 |    |   |  |  |  |  |
|              |                                                       | User              |        |   |        |                 |    |   |  |  |  |  |
|              |                                                       |                   |        |   |        |                 |    |   |  |  |  |  |
|              |                                                       |                   | Log In |   |        |                 |    |   |  |  |  |  |
|              |                                                       |                   |        |   |        |                 |    |   |  |  |  |  |
|              |                                                       |                   |        |   |        |                 |    |   |  |  |  |  |

รูปที่ 1 หน้า login

3. หน้า Home > Advance > Application > DDNS > New

| ۲            | V163              |                 | × +                           |     |                                                                                                    |                                                                                               |           |                  |                     | ~      |   | - | ٥  | $\times$ |
|--------------|-------------------|-----------------|-------------------------------|-----|----------------------------------------------------------------------------------------------------|-----------------------------------------------------------------------------------------------|-----------|------------------|---------------------|--------|---|---|----|----------|
| $\leftarrow$ | $\rightarrow$ C C |                 | 🔘 👌 192.168.100.1/index.asp 🟠 |     |                                                                                                    |                                                                                               |           |                  |                     |        | 6 | 0 | பி | =        |
|              |                   | <b>\$</b> \$€ ∨ | 163                           |     |                                                                                                    |                                                                                               |           |                  | Fast Setting   root | Logout |   |   |    | ^        |
|              |                   |                 | WAN                           |     | DDNS Functi                                                                                                    | on                                                                                            |           |                  |                     |        |   |   |    |          |
|              |                   |                 | LAN                           | ~   | To obtain the dynamic DNS service, you must apply for a domain name from the dynamic DNS service provider to obtai<br>the configuration information, including the host, user name, and password. None of currently supported service |                                                                                               |           |                  |                     | ain    |   |   |    |          |
|              |                   | +               | Security                      | ~   | New Delet                                                                                                    | programs use secure encryption algorithm, please use DUNX services with caution.   New Delete |           |                  |                     |        |   |   |    |          |
|              | Forward Applie    |                 | Forward Rules                 | ~   | WAN                                                                                                    | Name St                                                                                       | atus      | Service Provider | Domain Name         |        |   |   |    |          |
|              |                   |                 | Application                   | ^ 2 |                                                                                                    |                                                                                               |           |                  |                     |        |   |   |    |          |
|              |                   |                 | USB Application               | _   | DDNS Service S                                                                                                    | tate:                                                                                         |           |                  |                     |        |   |   |    |          |
|              |                   |                 | Madia Chaving                 |     | WAN Name                                                                                                    | Domain Name                                                                                   | Run State | e Last Update 1  | Time Last Error     |        |   |   |    |          |
|              |                   |                 | wedia sharing                 | _   |                                                                                                    |                                                                                               |           |                  |                     |        |   |   |    |          |
|              |                   | 3               | DDNS                          |     |                                                                                                    |                                                                                               |           |                  |                     |        |   |   |    |          |
|              |                   |                 | UPnP                          |     |                                                                                                    |                                                                                               |           |                  |                     |        |   |   |    |          |
|              |                   |                 |                               |     |                                                                                                    |                                                                                               |           |                  |                     |        |   |   |    |          |

รูปที่ 2 หน้า DDNS Function

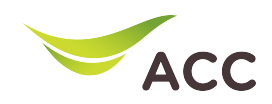

- 4. เลือก Enable DDNS เพื่อเปิดใช้งาน
- 5. กรอกข้อมูลต่างๆให้ครบถ้วน
  - WAN Name : เลือก WAN Name ที่ต้องการ
  - Domain Name : Host Name ที่สร้างไว้บนเว็ปผู้ให้บริการ DDNS
  - Service Provider : เลือกผู้ให้บริการ DDNS ที่สมัครไว้
  - Username : Username บนเว็ปผู้ให้บริการ DDNS
  - Password : Password บนเว็ปผู้ให้บริการ DDNS
- 6. กด Apply เพื่อบันทึกการตั้งค่า

| ۲            | V163  |    | × +                   |                                                     |                  |                  |                     |   | $\sim$ |   | _ | ٥  | × |
|--------------|-------|----|-----------------------|-----------------------------------------------------|------------------|------------------|---------------------|---|--------|---|---|----|---|
| $\leftarrow$ | → C 🏠 |    | O 👌 Or 192.168.100.1/ | index.asp                                           |                  |                  |                     | ☆ |        | C | 0 | பி | ≞ |
|              |       | +  | Security V            | New Delete                                          |                  |                  |                     |   |        |   |   |    | ^ |
|              |       | Ð  | Forward Rules 🗸 🗸     | WAN Name                                            | Status           | Service Provider | Domain Name         |   |        |   |   |    |   |
|              |       | ¢. | Application ^         |                                                     |                  |                  |                     |   |        |   |   |    | 1 |
|              |       |    | USB Application       | DDNS Service Information:                           |                  |                  |                     |   |        |   |   |    |   |
|              |       |    |                       | Enable DDNS:                                        |                  |                  |                     |   |        |   |   |    |   |
|              |       |    | Media Sharing         | WAN Name:                                           | 1_TR069_INTERNET | _R_VID_10 ~      | )                   |   |        |   |   |    |   |
|              |       |    | DDNS                  | Domain Name: kitisook.dyndns.tv *(1-255 characters) |                  |                  |                     |   |        |   |   |    |   |
|              |       |    | UPnP                  | Service provider information:                       |                  |                  |                     |   |        |   |   |    |   |
|              |       |    |                       | Service Provider:                                   | dyndns           | ~                | ]                   |   |        |   |   |    |   |
|              |       |    | Static DNS            | Provider:                                           | members.dyndns.o | rg               | *(1-255 characters) |   |        |   |   |    |   |
|              |       |    | LAN Port Multi-ser    | Service Port:                                       | 80               |                  | *(1-65535)          |   |        |   |   |    |   |
|              |       |    | WLAN ~                | User Name:                                          | aisfapo          |                  | *(1-256 characters) |   |        |   |   |    |   |
|              |       |    |                       | Password:                                           | •••••            | •••••            | (0-256 characters)  |   |        |   |   |    |   |
|              |       |    | System Management 🗸   | Encryption Mode:                                    | BASE64           |                  | ]                   |   |        |   |   |    |   |
|              |       |    | Maintenance Diagno 🗡  |                                                     | Apply            | Cancel           |                     |   |        |   |   |    |   |

รูปที่ 3 การตั้งค่า DDNS